Lab Instructions: Enabling File monitoring in Cloud App Security

1. Select

Go to Office 365 Cloud App Security

- 2. Click on the **settings** cog
- 3. Select **settings** from the drop down menu
- 4. Under Information Protection click on Files
- 5. Select Enable File Monitoring
- 6. Click on Save
- 7. Close the **Settings** tab in the address bar